現在、お客様のパソコンをウィルスに感染させ、インターネットバンキングのIDや 暗証番号等を不正に取得のうえ、インターネットバンキングに不正にログオンして、お 客様の口座から預金を引き出す被害が全国の金融機関で発生しています。

当金庫では法人ワンタイムパスワード(ソフトウェアトークン)の取扱いを令和3年 10月より開始致しました。

お客様の大事な財産を守るため、何卒ご理解を頂き、下記対策の実施をお願いいたし ます。

記

## 1. ワンタイムパスワード(ソフトウェアトークン)の概要

| 項目       | 内容                                                                                                    |
|----------|----------------------------------------------------------------------------------------------------|
| 特徴       | お客様が当金庫の法人 I Bサービスの振込をされる際に、各種パスワードに代わ<br>り、ワンタイムパスワード認証をすることにより、不正な振込を防止することが<br>可能となります。<br>※ ワンタイムパスワードは、1回限りの使い捨てパスワードです。                                                                                                    |
| ご利用可能な端末 | <u>スマートフォンのみ</u>                                                                                                    |
| 対象取引     | 振込、収納サービス(ペイジー)                                                                                                    |
| 利用料金     | <b>淮</b> 芝                                                                                                    |
| 利用方法     | <ul> <li> <b>書面によるお申込みは不要です</b>。(解約する際は、書面でのお届けが必要となります。)          </li> <li>             スマートフォンにソフトウェアトークン(ワンタイムパスワードを発行するアプリケーション)をダウンロードし、利用登録を行います。         </li> <li>             対象取引時に、ワンタイムパスワードの入力を促す画面が表示されますので、ソフトウェアトークンに表示された6桁のワンタイムパスワードを入力します。      </li> </ul> |
| 対象サービス   | 法人向けインターネットバンキングサービス(WEB-FB)                                                                                                    |
| 利用規定     | 法人ワンタイムパスワードサービス利用追加規定                                                                                                    |

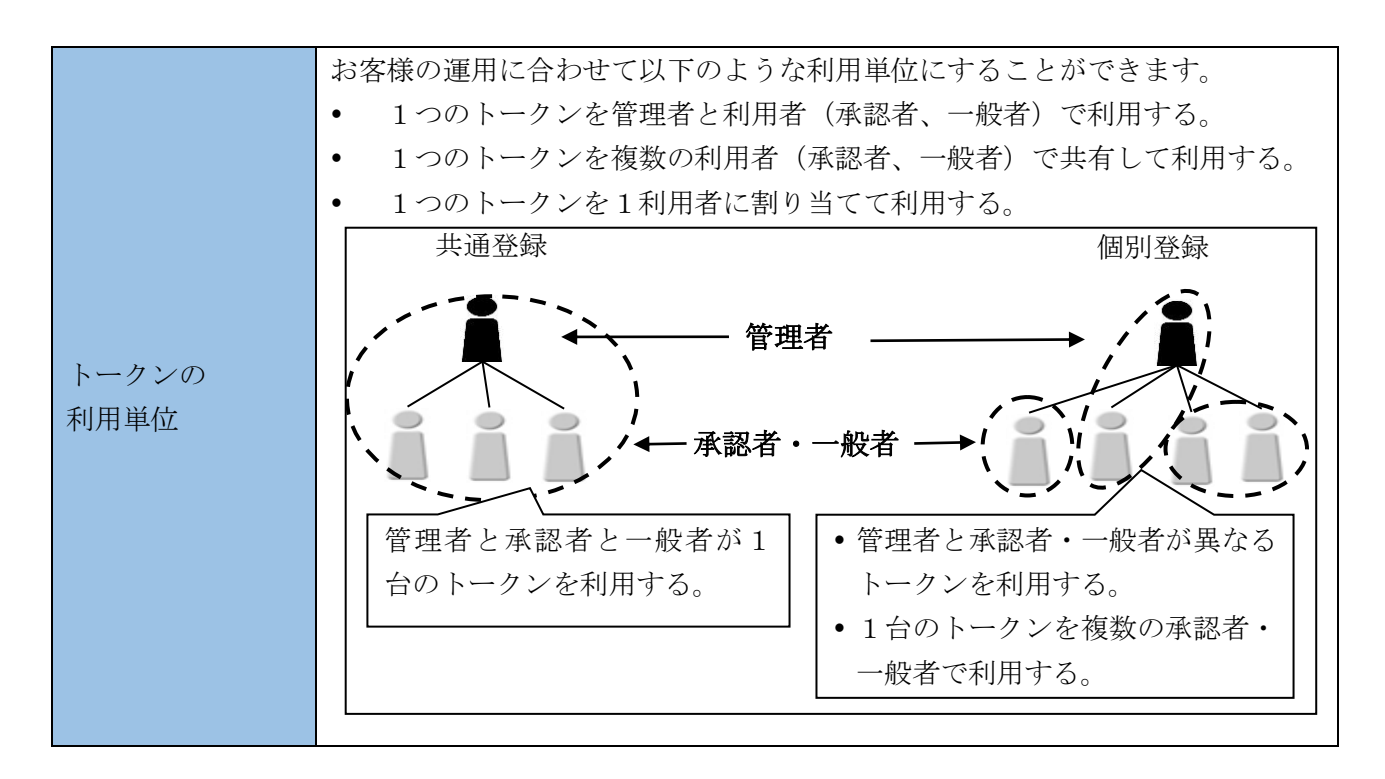

2. ソフトウェアトークンの取得方法

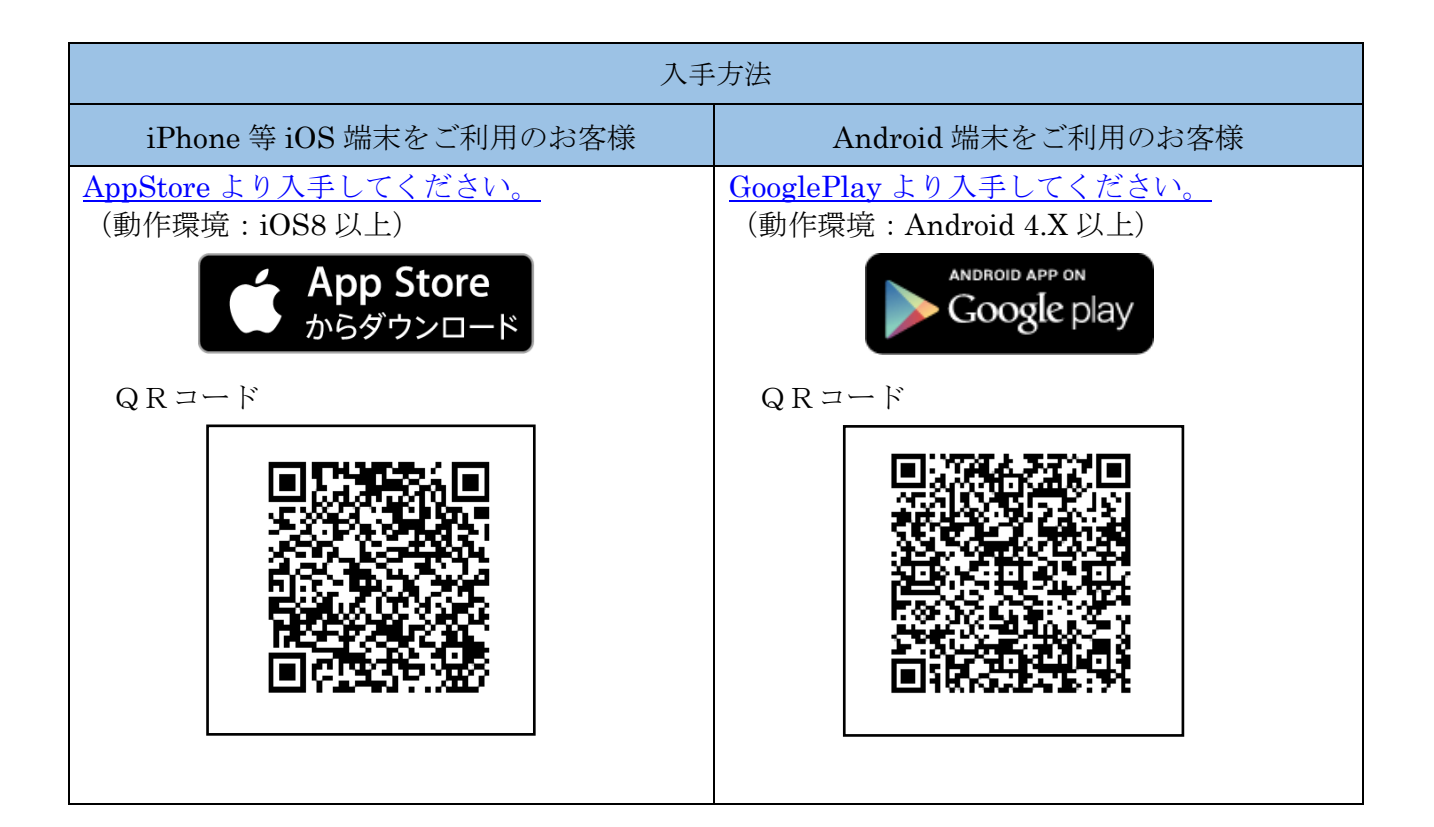

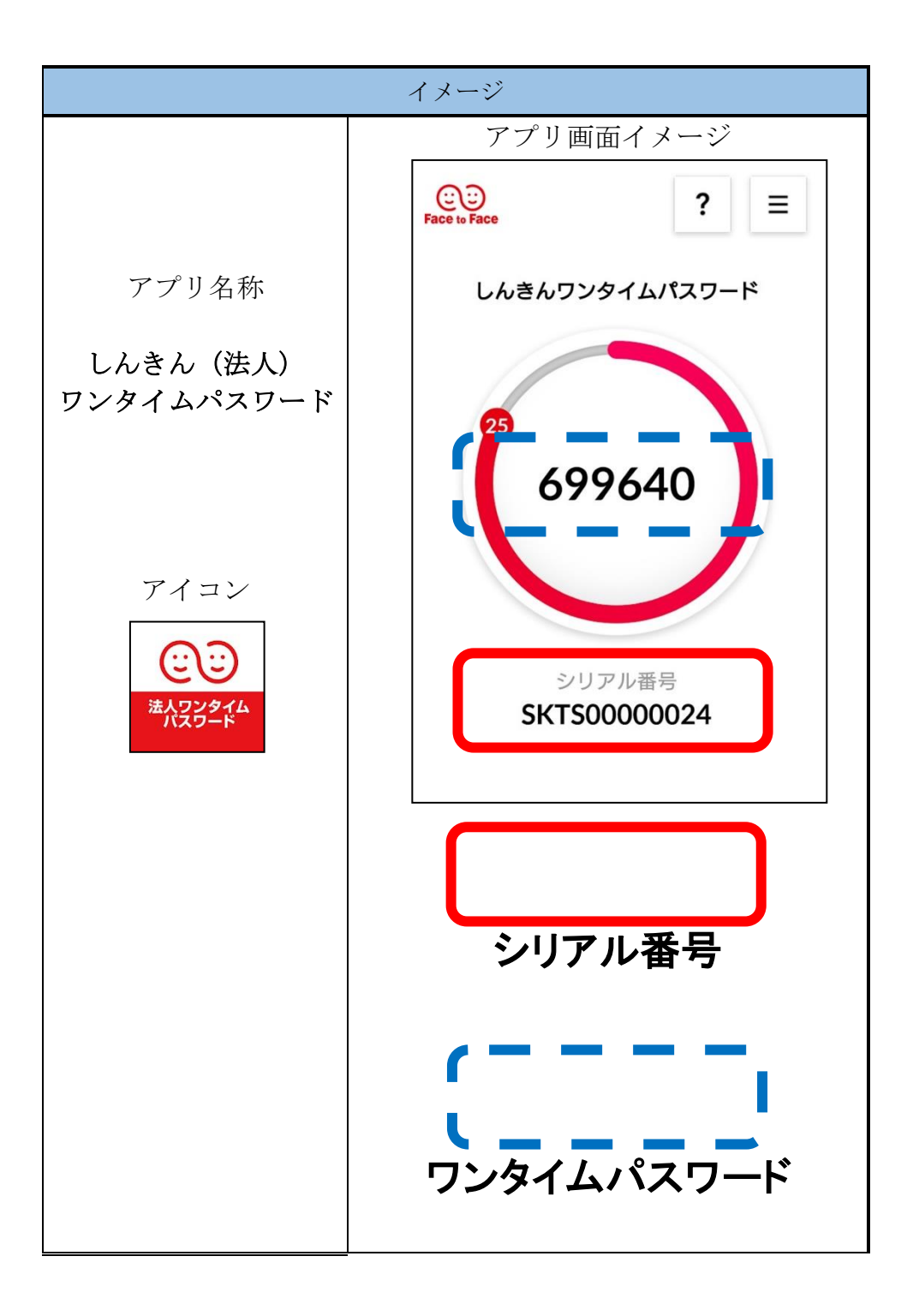

## 3. ワンタイムパスワードの登録方法

(1) 事前準備

ソフトウェアトークンを準備してください。

- (2) 管理者が行う作業 <管理者のワンタイムパスワードの登録>
  - イ.「管理機能 > ワンタイムパスワード認証情報管理」を選択または「ワンタイムパスワード認証情報管理」ボタンを押します。

| ≪ 村根郡信用金庫   ようこそしんきん太郎02様 2022/11/29 14:40 ログイン(前回 2022/11/29 14:30 | 文字サイズ 標準 拡大 困ったときは 🖸               |
|---------------------------------------------------------------------|------------------------------------|
| メイン 振込・口座振替 手数料照会 ち                                                 | 2約情報 明細情報 管理機能 2 ペイジー              |
| ▶ IDメンテナンス ▶ IDロック解除 ▶ カレンダー管理 ▶ 利用履歴照会                             | ) 取引停止 ) ワンタイムパスワート 四応使報告理         |
| ご利用メニュー                                                             |                                    |
| IDメンテナンス 🛛                                                          | ┃IDロック解除 <sup>②</sup>              |
| 利用者のパスワード、利用者名の変更ができます。                                             | 利用者ID単位でロック、ロック解除の設定ができます。         |
| IDメンテナンス >                                                          | IDロック解除 >                          |
|                                                                     |                                    |
| カレンダー管理 🖗                                                           | ●利用履歴照会 <sup>②</sup>               |
| 日付単位で、メモ情報の作成ができます。                                                 | 利用者ID単位で、WEBサービスの操作履歴を開会できます。      |
| カレンダー管理 >                                                           | 利用履歴照会 >                           |
|                                                                     |                                    |
| ┃ 取引停止 <sup>②</sup>                                                 | ┃ ワンタイムパスワード認証情報管理 <sup>◎</sup>    |
| WEBサービスの取引停止設定ができます。                                                | ワンタイムバスワードの利用開始、トークンの登録と登録解除ができます。 |
| 取引停止                                                                | ワンタイムパスワード認証情報管理 >                 |
|                                                                     |                                    |

ロ.「利用形態設定」ボタンを押します。

| 砂 村 根 郡 信 用 全庫<br>ようこそ しんきん太郎01 様 2022/11/29 13:56 ログイン(前回 2022/11/29 13:20) | 文字サイズ           | 標準 拡大       | 困ったときは 🕻   |
|------------------------------------------------------------------------------|-----------------|-------------|------------|
| メイン 振込・口座振替 手数料照会 契約情報                                                       | 明細情報            | 管理機能        | <b>??:</b> |
| <ul> <li>► IDメンテナンス ► IDロック解除 ► カレンダー管理 ► 利用履歴照会 ► 取引停止</li> </ul>           | ▼ ワンタイムパスワード認証↑ | <b>青報管理</b> |            |
| 1 選択 2 登録 3 完了                                                               | $\supset$       |             |            |
| ワンタイムパスワード認証情報                                                               |                 |             |            |
| ワンタイムパスワードの利用形態の設定 ?<br>① ワンタイムパスワード認証の利用形態の設定を行います。                         |                 |             |            |
| 利用形態設定                                                                       | •               |             |            |
| く 戻る                                                                         |                 |             |            |

ハ. ワンタイムパスワード利用形態を選択し、「次へ」ボタンを押します。

| ● お根郡信用名             | 全ノ庫<br>//29 13:56 ログイン(前回 2022/11/29 13:20)       | 文字サイス                                                         | ズ標準拡大                  | 困ったときは <b>じ</b>       |
|----------------------|---------------------------------------------------|---------------------------------------------------------------|------------------------|-----------------------|
| メイン 振込・口層            | 至振替 手数料照会 契約情報                                    | 明細情報                                                          | 管理機能                   | <b>除:</b> ペイジー        |
| ▶ IDメンテナンス ▶ IDロック解除 | ▶ カレンダー管理 ▶ 利用履歴照会 ▶ 取引停止                         | と ▼ ワンタイムパスワード認識                                              | 証情報管理                  |                       |
| <b>1</b> 選択          | 2 登録 3 完了                                         |                                                               |                        |                       |
| ワンタイムパス              | 、ワード 利用形態設定                                       |                                                               |                        |                       |
| 利用形態の選択              | 0                                                 |                                                               |                        |                       |
| 現利用形態                | -                                                 |                                                               |                        |                       |
| 新利用形態                | <ul> <li>         ・         ・         ・</li></ul> | を利用する。<br>利用する。                                               |                        |                       |
|                      | 次へ                                                | ・<br>・<br>・<br>・<br>・<br>・<br>・<br>・<br>・<br>・<br>・<br>・<br>・ | イムパスワー<br>す。<br>者、利用者が | ・ドの登録方法を選<br>異なるトークンを |
|                      | く 戻る                                              | 利用すごとに                                                        | る」を選択す<br>トークンの登       | ると、お客様 I D<br>録ができます。 |
|                      |                                                   | 「管理                                                           | 者、利用者が                 | 同じトークンを利              |
|                      |                                                   | 用する.<br>に対1                                                   | 」を選択する                 | と、 全お各様 ID            |
|                      |                                                   | て外し                                                           |                        | 、、「「円豆」、(いてい          |

ニ. 管理者に登録するトークンのシリアル番号とワンタイムパスワード、承認用パスワード を入力し、「確定」ボタンを押します。

| ● 村根郡信用金庫                     | 文字サイズ 標準 拡大 困ったときは 2                                |
|-------------------------------|-----------------------------------------------------|
| メイン 振込・口座振替 手                 | 「数料照会 契約情報 明細情報 管理機能 🕑 ベイジー                         |
| ▶ IDメンテナンス → IDロック解除 → カレンダー1 | 密理 → 利用環境協会 → 取引停止 ▼ ワンタイムパスワード爆発情報管理               |
| 1 選択 🔰 👌 2 登録                 | <b>3</b> 完了                                         |
| ワンタイムパスワード竹                   | 青報登録                                                |
| 利用形態                          |                                                     |
| 現利用形態                         | -                                                   |
| 航利用形题                         | 管理者、利用者が異なるトークンを利用する。                               |
|                               |                                                     |
| お客様情報                         |                                                     |
| 2)寄補ID                        | 120001m<br>/ 登録するトークンの「シリアル番                        |
| 利用者名                          | しんきん太郎01 号」とトークンの画面に表示され                            |
| 利用機構                          | **** る「ワンタイムパスワード」を入                                |
| トークン情報                        | 力します。                                               |
| シリアル番号                        |                                                     |
| 聖師状況                          | 未取得                                                 |
| ■ 新しいトークン情報の入                 | <del>گر گر گر گر گر گر گر گر گر گر گر گر گر گ</del> |
| シリアル番号 必須                     | 半角蕊胺 (日文字)                                          |
|                               |                                                     |
|                               |                                                     |
| + シリアル番号およびワンタイ               | イムバスワードの確認方法                                        |
| 承認用パスワードの入力                   | 0                                                   |
| 承認用バスワードを入力してください。            |                                                     |
| 米歳用パスワード1 必須                  | <b>左から3術目</b> を入力。                                  |
| 承認用パスワード2 必須                  | <b>左护65将目</b> 包入力。                                  |
|                               | HR I                                                |
|                               |                                                     |
|                               | < 戻る                                                |
|                               |                                                     |

ホ.登録完了画面

登録完了画面が表示され、トークンの登録が完了します。以降、承認が必要な取引の内容確認画面でワンタイムパスワードの入力が必要になります。

⇒利用形態に「管理者、利用者が異なるトークンを利用する」を選択し、他のお客様 I D にトークンを登録する場合は、「(3)管理者が行う作業 <承認者、一般者のワンタイ ムパスワードの登録>」へ

⇒上記以外の場合は、トークンの登録は完了です。

| 私根郡信用金庫   ようこそしんきん太郎01 歳 2022/11/29 13:56 ログイン(前回 2022/11/29 13:20) | 文字サイズ                                                | 標準 拡大                                     | 困ったときは 🖸                                       |
|---------------------------------------------------------------------|------------------------------------------------------|-------------------------------------------|------------------------------------------------|
| メイン 振込・口座振替 手数料照会 契約                                                | 約情報    明細情報                                          | 管理機能                                      | <b>???</b> ? ペイジー                              |
| ► IDメンテナンス ► IDロック解除 ► カレンダー管理 ► 利用履歴照会 ►                           | ▶ <u>取引停止</u> ▼ ワンタイムパスワード認証                         | [情報管理                                     |                                                |
| 1 選択 2 登録 3 完了                                                      |                                                      |                                           |                                                |
| ∰≦                                                                  | 录完了                                                  |                                           |                                                |
| 利用形態とトークンを登録しました。<br>登録されたトークンは現在より有効となります。                         |                                                      |                                           |                                                |
| ワンタイムパスワード認証                                                        | 情報管理 TOP                                             |                                           |                                                |
|                                                                     |                                                      |                                           |                                                |
|                                                                     | ワンタイムパスワート<br>用者が異なるトークン<br>引き続き利用者のトー<br>イムパスワード認証情 | 「利用形態設定」<br>「を利用する」<br>「クンを登録す<br>「報管理】ボタ | とで、「管理者、利<br>を選択した場合、<br>けるため、【ワンタ<br>タンを押します。 |

 $\overline{7}$ 

- (3) 管理者が行う作業 <承認者、一般者のワンタイムパスワードの登録>
  - イ. ワンタイムパスワード認証情報画面

トークンを登録するお客様 I Dの「選択」欄にチェックを入れ、「登録・登録解除」ボ タンを押します。

| <ul> <li>※ 利相見<br/>ようごそ しんきん太郎</li> <li>メイン</li> <li>・ IDメンテナンズ</li> <li>1 選択</li> <li>ワンタ</li> <li>トーク</li> </ul> | 部 信 用 全庫<br>102様 2022/11/29 14:15<br>振込・口座振替<br>・ IDロック解除 ・ カレン<br>2 登録<br>イムパスワー<br>7ンの登録・交換 | ログイン(前回 2022/11/22 09:45)<br>手数料照会 契約情報<br>どう一管理 )利用庫屋照会 )取引停止<br>承 3 完了<br>ド認証情報<br>象・登録解除 2 | ☆ <del>:</del><br>明細情報<br>▼ ワンタイムバスワー | 学サイズ 標準 拡大<br>管理機能<br>- ド惑証情報管理 | ist Eoたとき                  | ≠E<br>7-             |
|----------------------------------------------------------------------------------------------------|-----------------------------------------------------------------------------------------------|-----------------------------------------------------------------------------------------------|---------------------------------------|---------------------------------|----------------------------|----------------------|
| + 級                                                                                                    | <b>込検索</b><br>お客様ID                                                                           | 利用者名                                                                                          | -                                     | シリアル番号                          | 利用権限                       | *                    |
| 0                                                                                                    | 1208002m                                                                                      | しんきん太郎 0 2                                                                                    |                                       | SKTS00819510<br>登録完了            | 管理者                        | ペーシの<br>先頭へ<br>ログアウト |
| •                                                                                                    | 1208001a                                                                                      | しんきん太郎3                                                                                       |                                       | - 未登録                           | 承認者                        |                      |
| 0                                                                                                    | 1208003m                                                                                      | 利根郡 太郎                                                                                        |                                       | -<br>未登録                        | 承認者                        |                      |
|                                                                                                    |                                                                                               | 選択した利用者へトークンの第<br>交換・登録解除をします。<br>登録・登録解除                                                     | ·规登録·                                 | トークンを登<br>尺」欄にチェ                | 17953#/344<br>会する系<br>ックを入 | 川用者の「選<br>れます。       |
| <mark>  ワンダ</mark><br>のワンタイ                                                                                        | マイムパスワード<br>ログロード認証の利用形態の                                                                     | ドの利用形態の設定 <sup>②</sup><br>酸定を行います。<br>利用形態設定                                                  | >                                     |                                 |                            |                      |
|                                                                                                    |                                                                                               | < 戻る                                                                                          |                                       |                                 |                            |                      |

ロ. ワンタイムパスワード情報登録画面

お客様 I Dに登録するトークンのシリアル番号とワンタイムパスワードを入力し、「確 定」をクリックします。

| うこそ しんきん太郎 0 2 様 2022/11/29 14:30 ログ<br>メイン 振込・口座振替 | イン(前回 2022/11/29 14:15)<br>手数料照会 契約情報 明細 | 情報 管理機能 ペイジー                                             |
|-----------------------------------------------------|------------------------------------------|----------------------------------------------------------|
| IDメンテナンス ) IDロック解除 ) カレンダ<br>1 選択 2 登録              | _管理 → 利用履歴照会 → 取引停止 ▼ワンタイ<br>3 完了        | ムバスワード認証情報管理                                             |
| ワンタイムパスワード                                          | 情報登録                                     |                                                          |
| お客様情報                                               |                                          |                                                          |
| お客様ID                                               | 1208003m                                 |                                                          |
| 利用者名                                                | 利根郡 太郎                                   |                                                          |
| 利用権限                                                | 承認者                                      | / 登録するトークンの「シリアル                                         |
| トークン情報                                              |                                          | <ul><li>号」とトークンの画面に表示さる</li><li>る「ワンタイムパスワード」を</li></ul> |
| シリアル番号                                              |                                          | 力します。                                                    |
| 登録状況                                                | 未登録                                      |                                                          |
| 新しいトークン情報のス                                         | (力 Ø                                     |                                                          |
| シリアル番号 必須                                           | 半角英数 (123                                | 文字)                                                      |
| ワンタイムパスワード 必須                                       |                                          |                                                          |
| + シリアル番号およびワンタ                                      | マイムパスワードの確認方法                            |                                                          |
| 1 2 2 7 7 10 10 50 5 7 7 9                          |                                          |                                                          |
|                                                     | 確定                                       |                                                          |
|                                                     |                                          |                                                          |

## ハ.登録完了画面 登録完了画面が表示され、お客様 I Dへのトークンの登録が完了します。

| 砂                                   | ~)(前回 2022/11/22 09:45)          | 文字サイス          | ズ <b>標準</b> 拡大 | 困ったときは 🖸          |
|-------------------------------------|----------------------------------|----------------|----------------|-------------------|
| メイン 振込・口座振替 幕                       | 手数料照会                            | 明細情報           | 管理機能           | <b>???</b> ? ペイジー |
| ▶ IDメンテナンス ▶ IDロック解除 ▶ カレンダー        | 管理 ▶ <u>利用履歴照会</u> ▶ <u>取引停止</u> | ▼ ワンタイムパスワード認識 | 正情報管理          |                   |
| 1 選択                                | ▶ 3 完了                           |                |                |                   |
|                                     |                                  |                |                |                   |
|                                     | 登録完了                             |                |                |                   |
| トークンを登録しました。<br>トークンの登録は再ログイン後有効となり | ます。                              |                |                |                   |
|                                     | ワンタイムパスワード認証情報管理                 | ТОР            |                |                   |

以 上